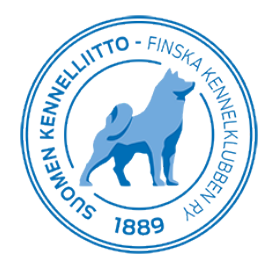

# Pentueilmoituksen tekeminen ja pentujen lisääminen Kennelliiton pentulistalle

28.3.2023

## Pentueilmoituksen tekemisen ja pentueen rekisteröinnin vaiheet pähkinänkuoressa:

1.Pentueen emän tiedot haetaan tietokannasta (emä valitaan alasvetovalikon valintalistasta).

Huom! Jos pentueen kasvattaja ei ole nartun omistaja, nartun omistajan/omistajien tulee tehdä sopimuksen jalostusoikeuden käytöstä ennen kuin kasvattaja aloittaa pentueilmoituksen tekemisen. Nartun omistaja/omistajat voivat tehdä sen joko Omakoira-palvelussa tai lähettämällä täytetty jalostusoikeuden luovutussopimus Kennelliittoon sähköpostitse tai kirjeitse. Vasta käsittelyn jälkeen kasvattaja pääsee jatkamaan pentueilmoituksen tekemistä. Sopimus löytyy täältä: <u>https://www.kennelliitto.fi/sopimus-jalostusoikeuden-kaytosta-taytettava</u>

**Huom!** Jos emä on tuontikoira, pentueilmoituksen tekeminen voidaan aloittaa vasta tuontikoiran rekisteröimisen jälkeen. Tämän tekeminen kannattaa aloittaa ajoissa. Ohjeet tuontikoiran rekisteröimisetä löytyvät täältä: <u>https://www.kennelliitto.fi/koiran-omistaminen/koiran-rekisterointi/tuontikoiran-rekisterointi</u>

2.Pentueen isän tiedot haetaan tietokannasta (haetaan rekisterinumerolla).

**Huom!** Jos uros on ulkomainen ja jos urosta ei löydy jo rekisteristä, kasvattaja syöttää isän tiedot järjestelmään ja lisää vaaditut dokumentit liitetiedostona Kennelliittoon käsiteltäväksi. Vasta käsittelyn jälkeen kasvattaja pääsee jatkamaan pentueilmoituksen tekemistä. Kasvattaja saa sähköpostilla ilmoituksen käsittelyn valmistumisesta.

3. Pyydetään uroksen omistaa/omistajia hyväksymään astutus Omakoira-palvelussa. Jos uroksen omistaja ei ole Kennelliiton jäsen eikä Omakoira-palvelun käyttäjä, kasvattaja lisää skannatun pentueilmoituksen liitetiedostona Kennelliittoon. Ilmoitus löytyy täältä: <u>https://www.kennelliitto.fi/lomakkeet/pentueilmoitus-0</u>

4. Syötetään pentujen tiedot järjestelmään.

5.Käytetään pennut tunnistusmerkitsijällä/eläinlääkärillä, joka mikrosiruttaa pennut ja kirjaa yksilölliset tunnistustiedot jokaisen pennun kohdalle järjestelmään.

6.Pentueen rekisteröinti voidaan maksaa ennakkoon. Näin pentujen rekisteritodistukset voidaan lähettää kasvattajalle suoraan käsittelyn jälkeen.

7.Kennelliitto käsittelee pentueen rekisteröinnin

8. Kasvattajalle lähetetään ilmoitus, että rekisteröintimaksu on maksettavissa verkkomaksuna. (Tämä vaihe jää pois, jos rekisteröintimaksu maksetaan ennakkoon)

9.Kasvattaja maksaa rekisteröintimaksun. (Tämä vaihe jää pois, jos rekisteröintimaksu maksetaan ennakkoon)

10. Kennelliitto lähettää pentujen rekisteritodistukset kasvattajalle.

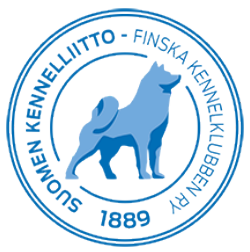

#### Yleistä

Pentueilmoituksen tekeminen sähköisesti Omakoira-palvelussa nopeuttaa pentujen rekisteripapereiden saamista.

Pentueilmoitus eli pentujen tietojen ilmoittaminen Kennelliiton rekisteriin tehdään neljän kuukauden sisällä pentueen syntymästä. Kasvattaja aloittaa pentueilmoituksen tekemisen täyttämällä pentujen emän ja isän tiedot järjestelmään. Pentueelle tarvitaan myös pentueen isän omistajan hyväksyntä eli astutustodistus. Astutustodistus on osa pentueilmoituslomaketta.

Pentujen tiedot lisätään pentueilmoitukseen ennen pentujen tunnistusmerkintää eli mikrosirutusta. Näin eläinlääkäri tai tunnistusmerkitsijä pääsee täydentämään pentujen tietoihin niiden yksilölliset tunnistusmerkintätiedot.

Pentueilmoituksen yhteydessä kasvattaja voi halutessaan lisätä pennut Kennelliiton pentulistalle. Kasvattaja saa automaattisesti pennuille ilmaisen Agria Pentu Henki Ryhmävakuutuksen.

Pentuerekisteröinnin hinta löytyy Kennelliiton hinnastosta: <u>https://www.kennelliitto.fi/tietoa-</u> <u>meista/hinnasto</u>

## Pentueilmoituksen tekemisen aloittaminen

Pentueilmoituksen pääsee tekemään valitsemalla ylävalikosta "Koirat" ja vasemmasta sivuvalikosta "Pentueet". Aloita tutustumalla Koirarekisteriohjeeseen ja rastittamalla sen jälkeen kohta "Olen tutustunut voimassa olevaan Koirarekisteriohjeeseen".

| Omat tiedo t 🕴 Koirat 📔 Mal                                                                       | ksut   Matkalaskut   Ilmoittautumiset                                                                                                    |
|---------------------------------------------------------------------------------------------------|----------------------------------------------------------------------------------------------------|
| Pentuerekisteröinti<br>Ohjelma ei vielä tunnista ulkomais<br>rekisteröintiä. Rekisteröintiosastol | sia terveystuloksia, joten kasvattajalle saattaa tulla aiheettomia huomautuksia pentueen EJ-rekisteriin merkitsemisestä. Ne eivät estä<br>Ia osataan ne sivuuttaa ja rekisteröidä pentueet oikeisiin rekistereihin.                                                                                                    |
| Pentue                                                                                            | Pentueilmoitus                                                                                                    |
|                                                                                                   | ∧ Ohje                                                                                                    |
|                                                                                                   | Täytä pentueilmoituksen perustiedot ja paina Jatka-painiketta.                                                                                                    |
|                                                                                                   | Kun olet tallentanut kaikki tarvittavat tiedot ja pennuilla on tunnistusmerkinnät, voit laittaa<br>pentueen valmiiksi Kennelliiton käsittelyyn. Saat tämän jälkeen pentueilmoituksen yhteenvedon,<br>josta pääset halutessasi maksamaan rekisteröintimaksun ennakkoon. Tämä nopeuttaa<br>rekisteröintiä.                        |
|                                                                                                   | Jos isänä on ulkomainen uros ja urosta ei löydy Kennelliiton rekisteristä, tai sen tiedot ovat<br>puutteelliset, saat siitä huomautuksen. Pääset lisäämään/täydentämään uroksen tietoja<br>huomautuksessa olevasta "Kyllä"-painikkeesta. Kun olet tallentanut tiedot, klikkaa uudelleen<br>vasemmasta valikosta Pentue- kohtaa. |
|                                                                                                   | HUOM! Saat sähköpostilla ilmoituksen, kun uroksen tiedot on käsitelty Kennelliitossa ja voit<br>jatkaa pentueilmoituksen tekemistä. Rekisteröintihinta tarkentuu tämän jälkeen.                                                                                                    |
|                                                                                                   | Tarkemmat ohjeet pentueilmoituksen täyttämisestä löydät verkkosivuiltamme.                                                                                                    |
|                                                                                                   | Solen tutustunut voimassa olevaan <u>Koirarekisteriohjeeseen</u>                                                                                                    |

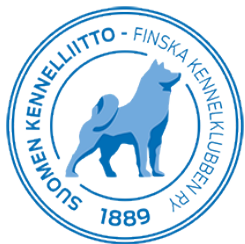

#### Emän tietojen lisääminen

Valitse tämän jälkeen emä pudotusvalikosta ▼.

Huom! Jos emä ei ole jalostusikäinen, se ei näy listalla. Jos emä on tuontikoira, koiran tiedot tulevat näkyville valikkoon vasta sitten, kun tuontirekisteröinti on valmistunut. Jos pentueen kasvattaja ei ole nartun omistaja, nartun omistajan/omistajien tulee luovuttaa ensin jalostusoikeus kasvattajalle, jotta koiran tiedot tulevat valikkoon näkyville.

| Olen tutustunut voimassa olevaan Koirarekisteriohjeeseen                |           |                                                                                                    |
|-------------------------------------------------------------------------|-----------|----------------------------------------------------------------------------------------------------|
| Emä<br>Rekisterinumero:<br>Nimi:<br>Rotu:<br>Sukupuoli:<br>Syntymäaika: | Valitse 🗸 | Isä<br>Rekisterinumero:<br>Nimi:<br>Rotu:<br>Sukupuoli:<br>Syntymäaika:<br>D Tallennan uroksen myöhemmin |

### Uroksen tietojen lisääminen

Emän tietojen kirjaamisen jälkeen, kirjoita oikealla olevaan kenttään uroksen rekisterinumero.

Tämän jälkeen näyttöön ilmestyy uusi kenttä, johon voit tallentaa uroksen omistajan/omistajien sukunimen ja Kennelliiton jäsennumeron. Jos uroksen omistaja ei ole Kennelliiton jäsen tai ei jostain syystä käytä Omakoirapalvelua, laita ruksi kohtaan "Astutustodistus toimitetaan pentueilmoituksen liitteenä".

| Uroksen omistajat:<br>Ilmoita uroksen omistajan jäsennumero ja<br>sukunimi, jos haluat, että hänelle/heille lähetetään<br>pyyntö hyväksyä astutus Omakoira-palvelussa.<br>Muussa tapauksessa astutustodistus on<br>toimitettava pentueilmoituksen liitteenä. |
|----------------------------------------------------------------------------------------------------|
| Jäsennro: Sukunimi:                                                                                                    |
|                                                                                                    |
| 🗆 Astutustodistus toimitetaan pentueilmoituksen liitteenä                                                                                                    |

Huom! Jos pentueen isä on ulkomainen uros, katso ohjeet tämän dokumentin lopusta.

#### Astutukseen ja synnytykseen liittyvien tietojen lisääminen

Kun olet tallentanut pentueilmoitukseen emän ja isän, täytä vielä astutuspäivä, astutustyyppi, synnytystapa, pentujen syntymäaika sekä perustiedot pentueesta.

| NIEN KENNEL                     | P KENNELKLUBBEL                                                     |
|---------------------------------|---------------------------------------------------------------------|
| Astutuspäivä:                   |                                                                     |
| Astutustyyppi:                  | Normaali astutus 🗸                                                  |
|                                 | Kaksoisastutus (Astutuksessa käytetty kahta urosta)                 |
| Synnytystapa:                   | Valitse 🗸                                                           |
| Syntymäaika:                    |                                                                     |
| Uroksia:                        | 0 ~                                                                 |
| Narttuja:                       | 0 🗸                                                                 |
| Kuolleita:                      | 0 🗸                                                                 |
| □ Vakuutan ole<br>□ Koko pentue | vani rekisteröitävän rodun rotuyhdistyksen jäsen.<br>EJ-rekisteriin |

Tämän jälkeen sinulta kysytään vielä:

TTO - FINS

- "Vakuutan olevani rekisteröitävän rodun rotuyhdistyksen jäsen." Rastita tämä, jos olet jäsen. Rotuyhdistyksen jäsenyys vaikuttaa rekisteröinnin maksuluokkaan.
- "Koko pentue EJ-rekisteriin". Rastita tämä, jos jostain syystä pentue ei esimerkiksi täytä FIrekisteröinnin ehtoja, eikä niitä aikuisena voi käyttää tämän vuoksi jalostuksessa.
- "Markkinointisuostumus". Rastita tämä, jos annat Agrialle luvan olla sinuun yhteydessä eläinvakuutuksiin liittyen.

Kun olen täyttänyt kaikki kentät, klikkaa "Jatka"-painiketta.

Huom! Järjestelmä tekee automaattisesti tarkastukset mm. koiran omistajista. Jos tiedot eivät täsmää tai niissä on puutteita, järjestelmä ilmoittaa niistä sinulle, etkä pääse siirtymään seuraavaan vaiheeseen. Kun kaikki on merkitty oikein, nämä ilmoitukset häviävät.

## Pentujen tietojen syöttäminen

Tämän jälkeen täytä pennuista pyydetyt tiedot mahdollisimman tarkasti. Jos merkitset yksittäisen pennun EJ-rekisteriin (jalostuskieltoon), valitse syy tähän alasvetovalikosta "EJ-rekisteröinnin selite ▼". EJ-rekisteriin eli jalostuskieltoon merkitään pennut, joita ei aikuisena voi syystä tai toisesta käyttää jalostuksessa.

Kun olet syöttänyt pentujen tiedot, klikkaa sivun alareunassa olevaa "Tallenna"-painiketta.

| HIND - FINSK & COMPENDENCIUS                                                                                                    |
|----------------------------------------------------------------------------------------------------|
| Pentujen tiedot                                                                                                    |
| 1. Pennun tiedot<br>Nimi:<br>HALLINHAMPAAN Vair:<br>Lisäliedot:<br>EJ-rekisteriin EJ-rekisteröinnin seilte:<br>Valitse<br>EJ-rekisteriin EJ-rekisteröinnin seilte:            |
| 2. Pennun tiedot<br>Nimi: Sukupuoli: Väri:<br>HALLINHAMPAAN Valitse Valitse V<br>Lisätiedot: Rekisteritodistuksen kieli:<br>Usatiedot: EJ-rekisteröinnin selite:<br>Valitse V |
| Kasvattajan viesti Kennelliiton käsittelijälle:                                                                                                    |

### Uroksen omistajan hyväksyntä eli astutustodistus

Voit pyytää uroksen omistajaa hyväksymään pentueen heti, kun pentueilmoitus on tallennettu. Kun uroksen omistaja kirjautuu omille Omakoira-sivuilleen, hänellä näkyy automaattisesti hyväksymispyyntö "Koirat"-välilehdellä kohdassa "Hyväksymiset". Sieltä löytyy pentue, jossa hänen urostaan on käytetty eli hänen ei tarvitse tehdä muuta kuin hyväksyä astutus.

Jos uroksella on useampi omistaja, jokainen omistaja käy antamassa hyväksyntänsä omilla Omakoirasivuillaan. Jos kaikki heistä eivät ole Kennelliiton jäseniä, kasvattajan tulee laittaa täytetty ja skannattu pentueilmoitus liitteeksi. Esitäytetyn pentuilmoituksen voi tulostaa Omakoira-palvelusta pentueen sivulta. Tyhjä pentueilmoituslomake löytyy osoitteesta: https://www.kennelliitto.fi/lomakkeet/pentueilmoitus-0

## Eläinlääkäri tai tunnistusmerkitsijä kirjaa mikrosirujen tiedot järjestelmään

Kun pentujen tiedot on kirjattu Omakoira-palveluun, kasvattaja voi viedä pennut eläinlääkärille tai tunnistusmerkitsijälle mikrosirutettavaksi. Siruttaja kirjaa pennun yksilölliset tunnistetiedot tämän jälkeen kunkin pennun tietoihin.

## Pentujen liittäminen Kennelliiton pentulistalle

Kun pentujen tiedot on tallennettu, voit liittää pentuja Kennelliiton pentulistalle, josta pennunostajat

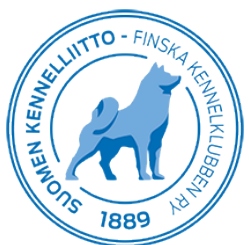

voivat etsiä pentuja. Vain kasvattajasitoumuksen allekirjoittaneet kasvattajat saavat laittaa pentueensa listalle. Rastittamalla kohdan "Vakuutan, että olen pentueen kasvattaja tai minulla on omistajan/omistajien...", sekä ilmoittamalla täyttääkö pentue rodun PEVISA- ja muut erityisehdot, pääset täyttämään myynti-ilmoituksen tarkempia tietoja. Rotuyhdistys voi halutessaan puoltaa jalostussuosituksen täyttävää pentuetta.

| Pentulista                               |                                                                                                    |
|------------------------------------------|----------------------------------------------------------------------------------------------------|
| Haluan littää tämär<br>oikeellisuudesta. | entueen Suomen Kennellikon pentulistaan. Rokuyhdistys voi puoltaa pentuetta. Ilmoittajana vastaan pentulistassa olevien tiekoje |
| Pentulistan tiedot                       |                                                                                                    |
| Hinta:                                   | K                                                                                                    |
| Luovutus:                                | 18.05.2016                                                                                                    |
| Poistuu välityksestä:                    | 9.07.2016                                                                                                    |
| Lisatiedot                               |                                                                                                    |
|                                          |                                                                                                    |
|                                          |                                                                                                    |

Huomioithan, että pentujen nimet ja sukupuolet tulee olla tallennettuna, jotta pennut näkyvät pentulistassa. Voit merkitä myös vain osan pentueesta listalle, laittamalla rastin kohtaan "Pentulistassa" haluamasi pennun/pentujen kohdalle. Hinta-, Luovutus- ja Poistuu välityksestä -kentät ovat pakollisia. Mikäli pentueessa on erihintaisia pentuja, voit merkitä ne pentukohtaisesti lisätiedotkenttään.

Kun olet tehnyt muutokset, tallenna sivu.

Oletuksena pennut ovat pentulistalla 3 kk syntymästä lähtien. Halutessasi voit pitää pentuja listalla kauemminkin, kuitenkin enintään 6 kuukautta.

Pentu/pennut poistuvat pentulistalta kolmella tapaa:

- sen päivän mukaan, minkä olet merkinnyt "poistuu välityksestä"-päiväksi
- kun pennusta on tehty omistajailmoitus (pennun ostaja tekee tämän)
- kun otat rastin pois pentueilmoituksesta kyseiseltä pennulta "Pentulistassa"-kohdasta

## Pentueilmoituksen liitteet

- Voit lisätä pentueilmoitukseen liittyviä liitteitä kuten astutustodistuksen suoraan Omakoirapalvelun kautta, jos sinulla on mahdollisuus tallentaa (skannata tai valokuvata) liite koneellesi.
- Klikkaa "Selaa"-painiketta ja hae koneeltasi haluamasi liite pentueilmoituksen liitteeksi. Valitse liitetiedoston tyyppi ja klikkaa "Liitä"-painiketta, jolloin liite siirtyy Kennelliiton järjestelmään.
- Huomioithan, että liite saa olla kooltaan korkeintaan 4 Mt ja sen pitää olla pdf-, txt-, jpg-, tif- tai png-tiedostomuodossa.

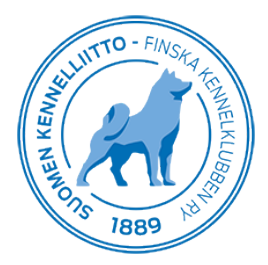

| Pentueilmoituksen liitteet                                                                 |  |  |
|--------------------------------------------------------------------------------------------|--|--|
| - Tiedoston koko max 4 Mt<br>- Lisää liite PDF-, TXT-, PNG-, JPG- tai TIF-tiedostomuodossa |  |  |
| Lyhyt kuvaus liitetiedostosta:                                                             |  |  |
| Liitetiedoston tyyppi:                                                                     |  |  |
| Tallenna liite                                                                             |  |  |

## Pentueilmoituksen lähettäminen Kennelliiton käsiteltäväksi

Kun kaikki sähköisenä tulevat kuittaukset on tehty ja eläinlääkäri/tunnistusmerkitsijä on tallentanut tunnistusmerkinnät pentujen tietoihin, järjestelmä pyytää "Hyväksymään pentueen lasketun hinnan." Tämän voi hyväksyä raksittamalla ko. kohta.

Pääset lähettää pentueilmoituksen Kennelliiton käsittelyyn rastittamalla kohta "Pentueilmoitus on valmis käsiteltäväksi Kennelliitossa" ja painamalla "Tallenna". Pentueilmoituksesta ei saa puuttua tässä vaiheessa enää mitään sähköisesti lisättävää, ainoastaan postitse toimitettavat asiakirjat. Sen jälkeen kun ilmoitus on otettu käsiteltäväksi Kennelliittoon, kasvattaja pääsee muuttamaan ainoastaan sitä, näytetäänkö jonkin pennun tiedot pentulistalla vai ei.

| ☐ Hyväksyn pentueen lasketun hinnan: Yhteensä 1 x 35,00€ + 5,00€ = 40,00€                                                  |  |
|----------------------------------------------------------------------------------------------------|--|
| Pentueilmoitus on valmis käsiteltäväksi Kennelliitossa                                                                     |  |
| Pentueilmoituksen käsittely Kennelliitossa alkaa vasta kun em. kohta on rastittuna - siihen saakka voit täydentää tietoja. |  |
| Tiedot tallennettu.                                                                                                    |  |
| Tallenna Peruuta Esitäytetty pentueilmoitus                                                                                |  |

Pentueilmoituksen lähettämisen jälkeen saat yhteenvedon ilmoituksesta. Yhteenvedossa on linkki, josta pentuerekisteröinnin voi maksaa ennakkoon. Ennakkoon maksaminen nopeuttaa prosessia, sillä näin tekemällä Kennelliitto voi lähettää pentujen rekisteritodistukset heti sen jälkeen, kun pentue on käsitelty.

Ennakkomaksun voi tehdä klikkaamalla "Maksa ennakkoon painiketta".

| Pentueen ennakkomaksu |                                                            |                                                                                                    |
|-----------------------|------------------------------------------------------------|----------------------------------------------------------------------------------------------------|
|                       | Voit nyt halutess<br>Tarkista rekister<br>Rekisteröinnin e | sasi maksaa pentuerekisteröintimaksun ennakkoon.<br>öintimaksun suuruus, jos olet tyytyväinen ja hyväksyt maksun, voit maksaa sen etukäteen ja näin nopeuttaa rekisteröimisprosessia.<br>nnakkomaksu ei ole pakollinen. |
|                       | Maksa ennakkoon                                            |                                                                                                    |

Tämän jälkeen sinut ohjataan valitsemaan maksutapa.

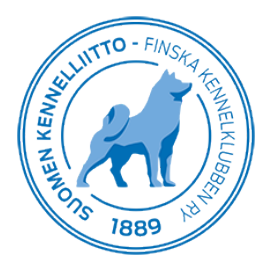

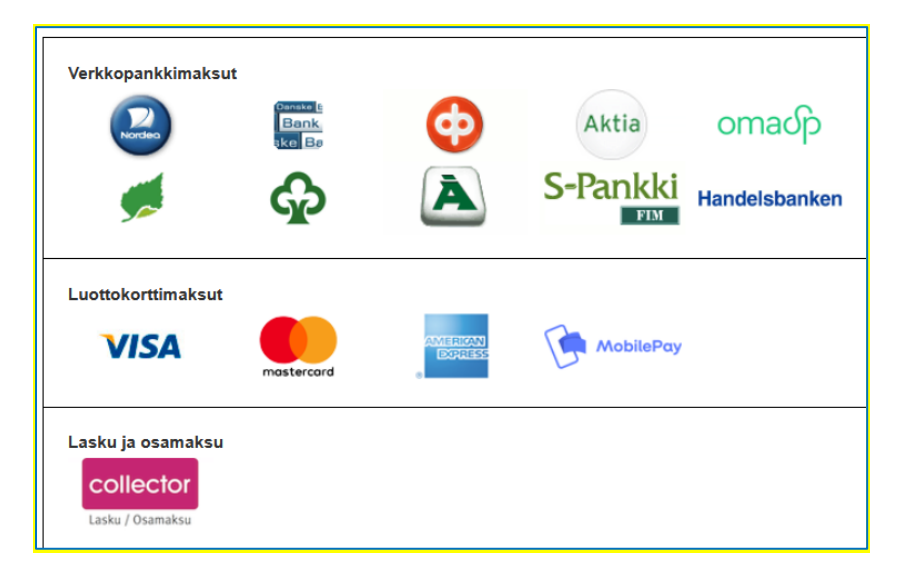

## Rekisteröinnin valmistuminen ja "jälkimaksu"

Kun pentueen rekisteröinti Kennelliitossa on valmis, lähtee kasvattajalle automaattisesti sähköpostiin ilmoitus siitä, että rekisteröinti on valmistunut ja pentueen voi käydä maksamassa Omakoirapalvelussa verkkomaksuna. Jos kasvattaja on maksanut rekisteröinnin ennakkoon, tätä vaihetta ei enää tule. Kun pentuerekisteröinti on maksettu verkkomaksuna, kasvattajalle lähetetään Kennelliitosta pentueen rekisteritodistukset.

## Toimintaohje, jos pentueen isä on ulkomainen uros

Jos pentueen isä on ulkomainen uros, syötä ensin uroksen rekisterinumero järjestelmään. Jos ulkomaisella uroksella on jo Suomessa aikaisempi pentue, tiedot löytyvät Kennelliiton järjestelmästä. Jos isä on Suomeen tuotu tuontikoira, uroksen omistajan on täytynyt tehdä siitä tuontirekisteröinnin joko kirjallisella lomakkeella tai Omakoira-palvelussa.

| Isä                           |
|-------------------------------|
| Rekisterinumero:              |
| Nimi:                         |
| Rotu:                         |
| Sukupuoli:                    |
| Syntymäaika:                  |
| 🗆 Tallennan uroksen myöhemmin |

Jos urosta ei löydy Kennelliiton järjestelmästä, saat siitä ponnahdusikkuna-ilmoituksen, jossa kysytään, halutaanko siirtyä tallentamaan ulkomaisen koiran tiedot. Kun tästä valitaan "Kyllä", pääsee tallentamaan ulkomaisen uroksen tiedot.

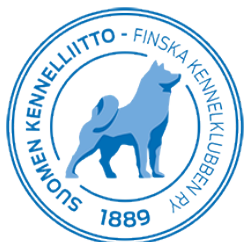

Laita ensin raksi kohtaan "Vakuutan, että tässä toiminnossa tallentamaani urosta on käytetty isänä rekisteröitävässä pentueessa" ja paina "Jatka". Täytä järjestelmän pyytävät uroksen tiedot ja liitä tarvittavat tiedostot liitetiedostona.

| Omat tiedot Koirat                                   | Maksut   Matkalaskut   Ilmoittautumiset                                                                                                    |
|------------------------------------------------------|----------------------------------------------------------------------------------------------------|
| <ul> <li>Pentue</li> <li>Ulkomainen koira</li> </ul> | Ulkomaisen koiran tallentaminen<br>Tällä toiminnolla tallennetaan pentueilmoitukseen liittyvien ulkomaisten koirien tiedot. Muut tällä toiminnolla tallennettavat ulkomaisten<br>koirien tiedot ja terveystulokset poistuvat automaattisesti järjestelmästä.<br>Vakuutan, että tässä toiminnossa tallentamaani koiraa on käytetty vanhempana rekisteröitävässä pentueessa<br>Jatka |

Kun uroksen tiedot on tallennettu, pentueilmoitusta pääsee jatkamaan kohdasta "Pentue". Huomioi, että pentueilmoitusta pääsee jatkamaan vasta kun Kennelliitto on käsitellyt ulkomaisen uroksen tiedot ja lähettänyt siitä sinulle ilmoituksen.